#### Table of Contents

| Login Flow                       | 2 |
|----------------------------------|---|
| Link to Set Password Has Expired | 6 |
| Forgot User Password             | 6 |

#### Login Flow

1) On the day of your migration, you will receive an email from "D&B Notifications" inviting you to join the D&B Single Sign-On Portal.

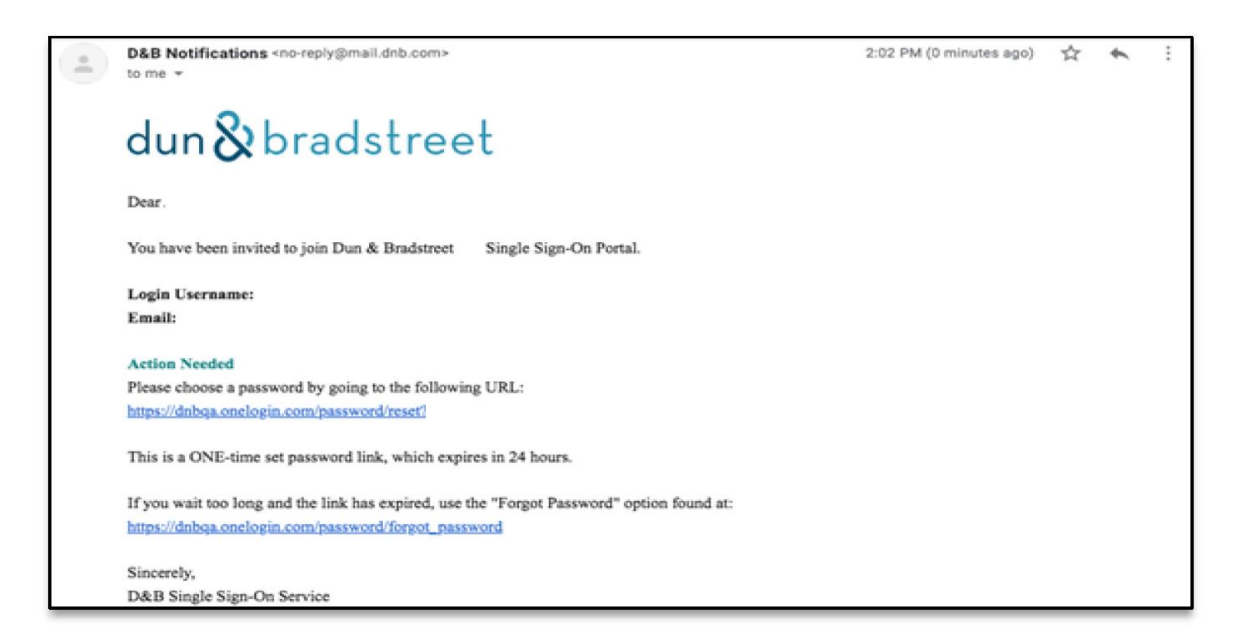

2) Click the link contained within, choose a password and click "Submit"

| dun & bradstreet                                                                                                    |
|----------------------------------------------------------------------------------------------------|
| Select your OneLogin password. Password must be at<br>least 10 characters long, must contain at least three of,<br>upper case letters, lower case letters, numbers, and<br>special characters. Valid special characters include: ! @ #<br>€ % & . , \$ + § / () = * ; : |
| New Password                                                                                                    |
| Confirm Password                                                                                                    |
| SUBMIT                                                                                                    |

3) Enter your email address in the "Username" field and click "Continue"

| dun & bradstreet        |
|-------------------------|
| Username                |
| Continue                |
| Privacy Forgot Password |

4) Enter your "Password" (from step 2 above) and click "Continue"

| dun & bradstree                        | t        |
|----------------------------------------|----------|
| Username<br>John.Doe@gormanmanufacturi | Not you? |
| Password                               |          |
|                                        |          |
| Continue                               |          |
| Privacy Forgot Password                | d        |

5) You will be logged into SRM

epic.org

#### Please remember that all subsequent logins will follow the process below:

 Go to the website where you access SRM (i.e. https://www.supplierriskmanager.com/cp/login)

2) Select the Supplier Risk Manager tab and enter your email address in lower case and Click "Login"

dun&bradstreet

| Supplier Risk Manager                                             | Compliance 🗸                                                   |
|-------------------------------------------------------------------|----------------------------------------------------------------|
| User ID                                                           | 1 Forgot                                                       |
|                                                                   | Login                                                          |
| Reminder: Information transmitted to a foreign person on this ser | work may be subject to applicable Expert Central Ians. Contact |
| 5                                                                 | Supplier Risk Manager User ID                                  |

3) Enter your existing OneLogin username (your email address) and click "Continue"

| dun & bradstreet        |                               |
|-------------------------|-------------------------------|
| Username                | Enter your email address here |
| Continue                |                               |
| Privacy Forgot Password |                               |

4) Enter your existing OneLogin password and click "Continue"

|                 | dun & bra            | dstreet     |          |
|-----------------|----------------------|-------------|----------|
| Usema<br>John.D | me<br>loe@gormanmanu | facturi     | Not you? |
| Passwi          | ord                  |             |          |
|                 | Contin               | ue          |          |
|                 | Privacy Forg         | ot Password |          |

#### 5) You will then be navigated to SRM

| dun & bradstreet                                                                                                 |                      | Supplier Risk Manager             |                        |                                                                                                    | Glossary User Guide My profile Learning Center Feedback Sign Ou<br>CB_SMS_Internal   SMS Interna |                  |  |
|----------------------------------------------------------------------------------------------------|----------------------|-----------------------------------|------------------------|----------------------------------------------------------------------------------------------------|--------------------------------------------------------------------------------------------------|------------------|--|
| DASHBOARD SUPPLIERS                                                                                              | LOCATOR ALERTS COUNT | RY RISK ADMIN                     |                        |                                                                                                    |                                                                                                  |                  |  |
| Supplier Risk Manager                                                                                            | Dashboard            |                                   |                        |                                                                                                    |                                                                                                  |                  |  |
| Company Name                                                                                                    | G                    |                                   | Search                 | Adva                                                                                                    | anced Search 🔻                                                                                   | Saved Searches V |  |
| Predictive Score Chi<br>12  = 5 srj                                                                              | nges G               | iovernment Indicators<br>0 ⊨ 0 ≔j | Operational Indicators | Country Risk So<br>0 ∣≈ 0                                                                                       | core Indicators                                                                                  |                  |  |
|                                                                                                    |                      |                                   |                        | (and a second second second second second second second second second second second second second second second |                                                                                                  |                  |  |
| Top 10 Riskiest Companies By Sc<br>Select up to 5 companies to view on the ct<br>SSI                             | art 10               |                                   |                        | My Watchlist Fold                                                                                               | ers V SS                                                                                         | • •              |  |
| Top 10 Riskiest Companies By Sc<br>Select up to 5 companies to view on the cl<br>SSI<br>A & D Components, Inc 10 | art 10               |                                   |                        | My Watchlist, Fold                                                                                              | ers • S                                                                                          | s                |  |

#### Link To Set Password Has Expired

If you cannot set your password within 24 hours, please follow the "Forgot User Password" process below.

#### Forgot User Password

 Go to the website where you access SRM (i.e. <u>https://www.supplierriskmanager.com/cp/login</u>)

2) Select the Supplier Risk Manager tab and enter your email address in lower case and Click "Login"

#### dun & bradstreet

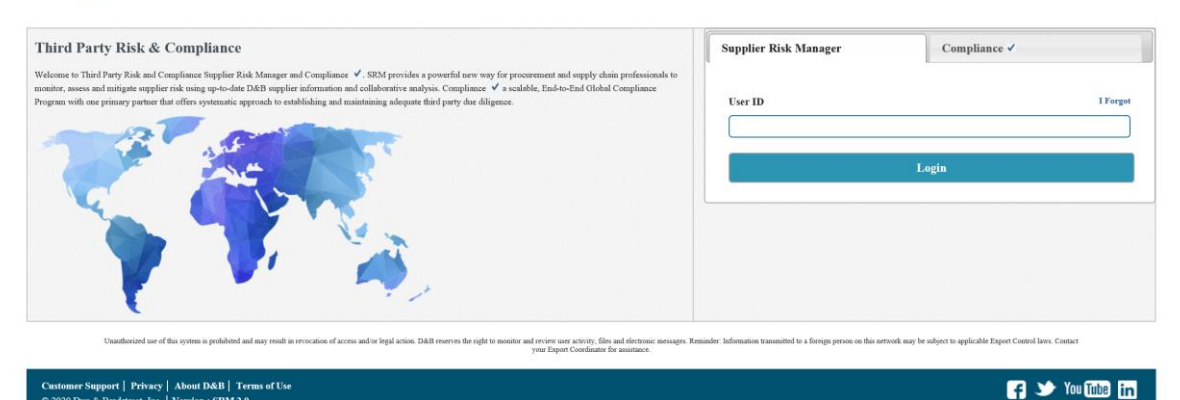

#### 3) Click "Forgot Password"

| dun & bradstreet        |
|-------------------------|
| Username                |
| Continue                |
| Privacy Forgot Password |

4) Enter your email address on the following page and click "Continue"

| dun & bradstreet                                                                                                    |
|----------------------------------------------------------------------------------------------------|
| Password Help Instructions                                                                                                    |
| If you are <b>D&amp;B Customer or Partner</b> , please enter your<br>email ID registered with D&B in the form below and click<br>continue to receive password reset instructions via email.<br>If you need further assistance, please contact the <b>D&amp;B</b><br><b>Customer Service Team</b> at <b>1.800.234.3867</b> or visit our<br>support website. |
| If you are <b>D&amp;B Employee or Consultant</b> , please reach out<br>to <b>The Desk</b> to securely reset your D&B Account<br>Credentials. Note that entering your email below <i>will not</i><br>reset your password.                                                                                                    |
| Email/Username                                                                                                    |
| #####@somedomain.com                                                                                                    |
| CONTINUE                                                                                                    |
| BACK TO SIGN IN SECURED BY ONELOGIN                                                                                                    |

5) You will receive a prompt letting you know that a password reset link has been sent to you

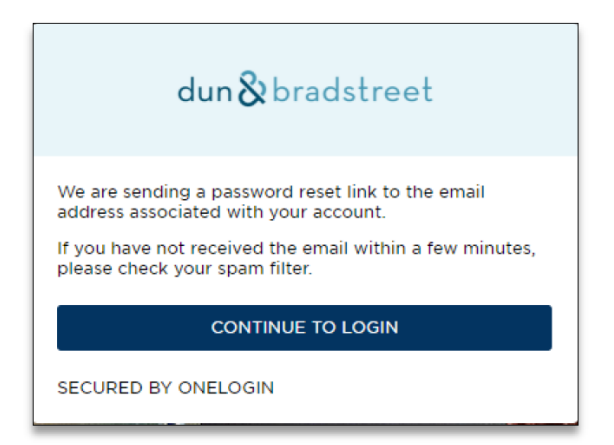

6) Click on the link received in the email from OneLogin

| OneLogin<br>Thu 4/18/2019 11:21 AM |                                                                                                    |
|------------------------------------|----------------------------------------------------------------------------------------------------|
| [External]                         |                                                                                                    |
|                                    |                                                                                                    |
| Ϋ́ν.                               |                                                                                                    |
| <b>CX</b>                          |                                                                                                    |
|                                    |                                                                                                    |
|                                    | If you have requested a new password for your OneLogin account, please click on the link<br>below to select a new password.                                                                     |
|                                    | If you have requested a new password for your OneLogin account, please click on the link<br>below to select a new password.<br>If you did not request a new password, please ignore this email. |

7) Follow the process below to set the new password

| dun & bradstreet                                                                                                    |
|----------------------------------------------------------------------------------------------------|
| Select your OneLogin password. Password must be at<br>least 10 characters long, must contain at least three of,<br>upper case letters, lower case letters, numbers, and<br>special characters. Valid special characters include: ! @ #<br>€ % & , \$ + § / () = * ; : |
| New Password                                                                                                    |
| Confirm Password                                                                                                    |
| SUBMIT                                                                                                    |

8) Once a password is reset successfully, you can log in to SRM